# Adobe<sup>®</sup> **Illustrator<sup>®</sup> CS6** ΒΗΜΑ ΠΡΟΣ ΒΗΜΑ

Απόδοση: Μαίρη Γκλαβά Μαθηματικός, MSc Computer Science

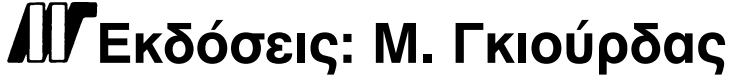

Ζωοδόχου Πηγής 70-74 - Τηλ.: 210 3630219 106 81 Αθήνα, 2013 www.mgiurdas.gr

#### Τίτλος Πρωτοτύπου:

Adobe<sup>®</sup> Illustrator<sup>®</sup> CS6 Classroom in a Book<sup>®</sup> ISBN-13: 978-0-321-82248-2 ISBN-10: 0-321-82248-X

Copyright © 2012 Adobe Systems Incorporated. 345 Park Avenue, San Jose, California 95110-2704, USA

Αποκλειστικότητα για την Ελληνική Γλώσσα Εκδόσεις: **Μόσχος Γκιούρδας** Ζωοδόχου Πηγής 70-74 - Τηλ.: 210 3630219 106 81 Αθήνα, 2013 www.mgiurdas.gr

ISBN: 978-960-512-644-5

Επιμέλεια κειμένων: Μιχαήλ Μεταξάς

Desktop Publishing: Κ. Καλαϊτζής, τηλ.: 210 2813066 Εκτύπωση: ΜΗΤΡΟΠΟΛΙΣ Γραφικές Τέχνες Α.Ε., τηλ.: 210 3300067 Βιβλιοδεσία: ΣΤΑΜΟΥ Γραφικές Τέχνες - Εκδόσεις, τηλ.: 210 5596790

Αναδημοσίευση του βιβλίου σε οποιαδήποτε μορφή, ολόκληρου ή μέρους, καθώς και των περιεχομένων προγραμμάτων, δεν επιτρέπεται χωρίς την έγγραφη εξουσιοδότηση του εκδότη.

## ΤΙ ΥΠΑΡΧΕΙ ΣΤΟ CD

#### Παρακάτω δίνουμε μία επισκόπηση των περιεχομένων του CD του βιβλίου

Το CD του βιβλίου περιλαμβάνει τα αρχεία των μαθημάτων που θα χρειαστείτε για να ολοκληρώσετε τις ασκήσεις του βιβλίου, καθώς και άλλο υλικό, το οποίο θα σας βοηθήσει να μάθετε περισσότερα για το Adobe Illustrator CS6 και να το χρησιμοποιήσετε αποτελεσματικά και με ευκολία. Το παρακάτω διάγραμμα παρουσιάζει τα περιεχόμενα του δίσκου, που θα σας βοηθήσει να εντοπίσετε τα αρχεία που χρειάζεστε.

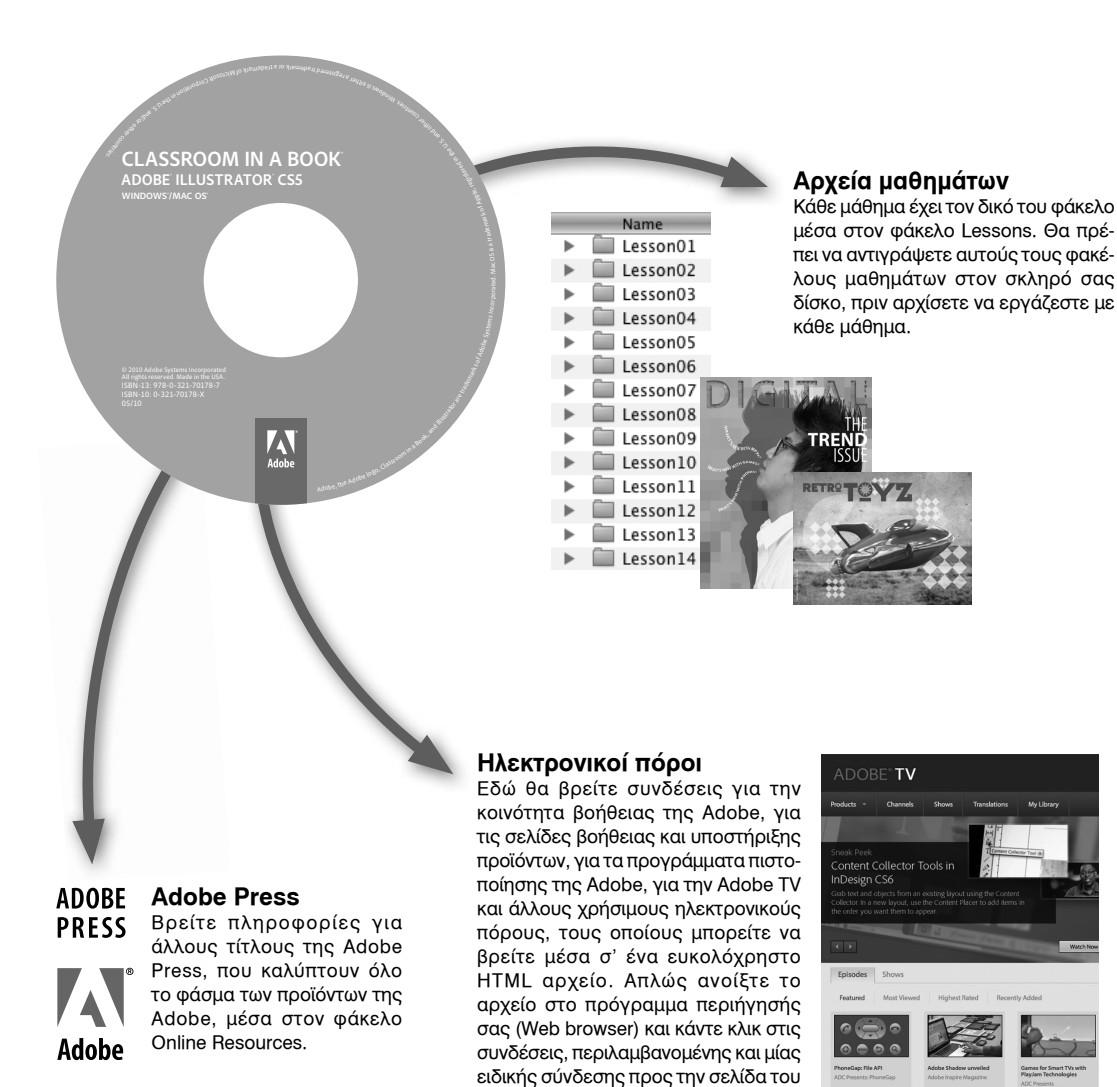

προϊόντος αυτού του βιβλίου, όπου μπορείτε να βρείτε ενημερώσεις και

πρόσθετο υλικό.

## ΠΕΡΙΕΧΟΜΕΝΑ

#### Εισαγωγή

| Λίνα λόνια νι' αυτό το βιβλίο                                 | 1 |
|---------------------------------------------------------------|---|
|                                                               | 1 |
| Προαπαιτούμενα                                                | 1 |
| Εγκατάσταση του προγράμματος                                  | 2 |
| Γραμματοσειρές που χρησιμοποιούνται σε αυτό το βιβλίο         | 2 |
| Αντιγραφή των αρχείων του συνοδευτικού CD                     | 2 |
| Εγκατάσταση των αρχείων του συνοδευτικού CD                   | 2 |
| Επαναφορά των προκαθορισμένων προτιμήσεων                     | 3 |
| Αποθήκευση των προκαθορισμένων προτιμήσεων                    | 3 |
| Διαγραφή των τρεχουσών προτιμήσεων του Illustrator            | 4 |
| Επαναφορά των προκαθορισμένων προτιμήσεων μετά την ολοκλήρωση |   |
| των μαθημάτων                                                 | 4 |
| Άλλες πηγές πληροφοριών                                       | 4 |
| Το πρόγραμμα πιστοποίησης της Adobe                           | 6 |
| Έλεγχος για νέες ενημερώσεις                                  | 7 |
|                                                               |   |

## Τι Νέο Υπάρχει στο Adobe Illustrator CS6

| Αποτελεσματικό, ευέλικτο περιβάλλον       | 8  |
|-------------------------------------------|----|
| Ρύθμιση φωτεινότητας περιβάλλοντος χρήστη | 9  |
| Ιχνηλάτηση εικόνων                        | 9  |
| Δημιουργία μοτίβων                        | 10 |
| Σύστημα Mercury Performance               | 10 |
| Ντεγκραντέ σε περιγράμματα                | 11 |
| Άλλες βελτιώσεις                          | 11 |

#### Μία Γρήγορη Ξενάγηση στο Adobe Illustrator CS6

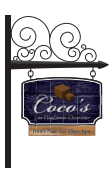

| Επισκόπηση του μαθήματος        | 12 |
|---------------------------------|----|
| Ξεκινώντας                      | 14 |
| Εργασία με περιοχές σχεδίασης   | 14 |
| Σχεδιασμός σχημάτων και γραμμών | 15 |

| Εφαρμογή χρώματος                                      | 16 |
|--------------------------------------------------------|----|
| Εργασία με το εργαλείο Shape Builder                   | 17 |
| Εργασία με το εργαλείο Width                           | 18 |
| Δημιουργία και επεξεργασία ντεγκραντέ                  | 19 |
| Τοποθέτηση εικόνων του Adobe Photoshop στο Illustrator | 20 |
| Χρήση της ιχνηλάτησης εικόνων                          | 21 |
| Εργασία με το πάνελ Color Guide                        | 22 |
| Δημιουργία και εφαρμογή μοτίβων                        | 22 |
| Εργασία με κείμενο                                     | 24 |
| Εργασία με καταστάσεις σχεδίασης                       | 24 |
| Εργασία με πινέλα                                      | 25 |
| Χρήση του πάνελ και των εφέ Appearance                 | 26 |
| Εργασία με περιγράμματα                                | 28 |
| Ευθυγράμμιση περιεχομένων                              | 29 |
| Εργασία με προοπτική                                   | 30 |
| Εργασία με σύμβολα                                     | 31 |
|                                                        |    |

## 1 Γνωριμία με την Περιοχή Εργασίας του Illustrator

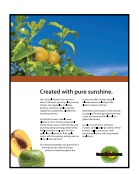

| Επισκόπηση του μαθήματος                          | 32 |
|---------------------------------------------------|----|
| Ξεκινώντας                                        | 34 |
| Κατανόηση του χώρου εργασίας                      | 36 |
| Ρύθμιση της φωτεινότητας του περιβάλλοντος χρήστη | 37 |
| Εργασία με το πάνελ Tools                         | 38 |
| Το πάνελ Control                                  | 41 |
| Δουλεύοντας με τα πάνελ                           | 42 |
| Επαναφορά και αποθήκευση του χώρου εργασίας σας   | 46 |
| Χρησιμοποιώντας τα μενού των πάνελ                | 47 |
| Αλλαγή της προβολής ενός σχεδίου                  | 48 |
| Οι εντολές ελέγχου της προβολής                   | 48 |
| Χρήση του εργαλείου Ζουμ                          | 49 |
| Μετακίνηση μέσα σε ένα έγγραφο                    | 50 |
| Προβολή σχεδίων                                   | 51 |
| Περιήγηση σε πολλαπλές περιοχές σχεδίασης         | 52 |
| Χρήση του πάνελ Navigator                         | 55 |
| Κατανόηση των Χαράκων                             | 56 |
| Τακτοποίηση πολλαπλών εγγράφων                    | 57 |

| Ομάδες εγγράφων                        | 60 |
|----------------------------------------|----|
| Εύρεση πηγών για χρήση του Illustrator | 62 |

#### 2 Επιλογή και Ευθυγράμμιση

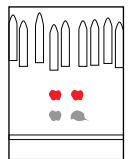

| Επισκόπηση του μαθήματος                                      | 64 |
|---------------------------------------------------------------|----|
| Ξεκινώντας                                                    | 66 |
| Επιλογή αντικειμένων                                          | 66 |
| Χρήση του εργαλείου Επιλογής                                  | 66 |
| Χρήση του εργαλείου Άμεσης Επιλογής                           | 68 |
| Δημιουργία επιλογών με πλαίσιο                                | 69 |
| Δημιουργία επιλογών με το Μαγικό Ραβδί                        | 70 |
| Επιλογή παρόμοιων αντικειμένων                                | 71 |
| Ευθυγράμμιση αντικειμένων                                     | 72 |
| Ευθυγράμμιση αντικειμένων μεταξύ τους                         | 72 |
| Ευθυγράμμιση με ένα αντικείμενο κλειδί                        | 72 |
| Ευθυγράμμιση σημείων                                          | 73 |
| Κατανομή αντικειμένων                                         | 74 |
| Ευθυγράμμιση με την περιοχή σχεδίασης                         | 74 |
| Εργασία με ομάδες                                             | 75 |
| Ομαδοποίηση στοιχείων                                         | 75 |
| Εργασία σε κατάσταση απομόνωσης                               | 76 |
| Προσθήκη σε μία ομάδα                                         | 76 |
| Εξερεύνηση της τακτοποίησης αντικειμένων                      | 78 |
| Τακτοποίηση αντικειμένων                                      | 78 |
| Επιλογή αντικειμένων που βρίσκονται πίσω από άλλα αντικείμενα | 79 |
| Απόκρυψη αντικειμένων                                         | 79 |
| Εφαρμογή τεχνικών επιλογής                                    | 80 |

## 3 Δημιουργία και Επεξεργασία Σχημάτων

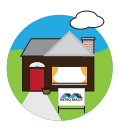

| Επισκόπηση του μαθήματος             | 84 |
|--------------------------------------|----|
| Ξεκινώντας                           | 86 |
| Δημιουργία ενός νέου εγγράφου        | 86 |
| Εργασία με βασικά σχήματα            | 88 |
| Οι καταστάσεις σχεδίασης             | 89 |
| Δημιουργία ορθογωνίων                | 89 |
| Δημιουργία στρογγυλεμένων ορθογωνίων | 93 |
| Δημιουργία ελλείψεων                 | 94 |
|                                      |    |

## 4 Μετασχηματισμοί Αντικειμένων

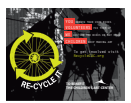

| Επισκόπηση του μαθήματος                |
|-----------------------------------------|
| Ξεκινώντας                              |
| Εργασία με περιοχές σχεδίασης           |
| Προσθήκη περιοχών σχεδίασης στο έγγραφο |
| Επεξεργασία περιοχών σχεδίασης          |
| Μετονομασία περιοχών σχεδίασης          |
| Αναδιάταξη περιοχών σχεδίασης           |
| Μετασχηματισμός περιεχομένου            |
| Εργασία με χάρακες και οδηγούς          |
| Κλιμάκωση αντικειμένων                  |
| Δημιουργία κατοπτρικών αντικειμένων     |
| Περιστροφή αντικειμένων                 |
| Παραμόρφωση αντικειμένων                |
| Εφαρμογή κλίσης σε αντικείμενα          |
| Τοποθέτηση αντικειμένων με ακρίβεια     |
| Αλλαγή προοπτικής                       |
| Εφαρμογή πολλαπλών μετασχηματισμών      |
| Χρήση του εφέ Free Distort              |

#### 5 Σχεδίαση με τα εργαλεία Πένας και Μολυβιού

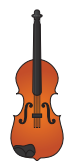

| Επισκόπηση του μαθήματος                                | 144 |
|---------------------------------------------------------|-----|
| Ξεκινώντας                                              | 146 |
| Ξεκινώντας με το εργαλείο Πένας                         | 146 |
| Δημιουργώντας ευθείες γραμμές                           | 148 |
| Σχεδιάζοντας καμπύλες διαδρομές                         | 150 |
| Δημιουργία μιας καμπύλης                                | 151 |
| Μετατροπή σημείων καμπύλης σε σημεία σχηματισμού γωνίας | 153 |
| Δημιουργία της εικόνας του βιολιού                      | 156 |
| Σχεδίαση καμπύλων γραμμών                               | 156 |
| Επιλογή μιας καμπύλης διαδρομής                         | 156 |
| Σχεδιάζοντας μία καμπύλη διαδρομή                       | 157 |
| Σχεδιάζοντας μία κλειστή διαδρομή με καμπύλες           | 158 |
| Σχεδιάζοντας το σχήμα του βιολιού                       | 159 |
| Δημιουργία των χορδών                                   | 161 |
| Διαχωρισμός μιας διαδρομής                              | 162 |
| Προσθήκη άκρων στα βέλη                                 | 162 |
| Δημιουργία μιας διακεκομμένης γραμμής                   | 164 |
| Επεξεργασία καμπύλων                                    | 165 |
| Διαγραφή και προσθήκη σημείων-κόμβων                    | 166 |
| Μετατροπή ανάμεσα σε ομαλά σημεία και σημεία γωνιών     | 168 |
| Σχεδίαση με το εργαλείο Μολύβι                          | 170 |
| Επεξεργασία με το εργαλείο Μολύβι                       | 171 |
| Ολοκλήρωση του σχεδίου του βιολιού                      | 172 |
| Σύνθεση των συστατικών                                  | 172 |
| Χρωματισμός του σχεδίου                                 | 174 |

#### 6 Εφαρμογή Χρώματος

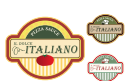

| Επισκόπηση του μαθήματος                               | 176 |
|--------------------------------------------------------|-----|
| Ξεκινώντας                                             | 178 |
| Κατανόηση των χρωμάτων                                 | 178 |
| Καταστάσεις Χρώματος                                   | 179 |
| Οι μηχανισμοί ελέγχου του χρώματος                     | 179 |
| Δημιουργία χρώματος                                    | 182 |
| Δημιουργία και αποθήκευση ενός εξειδικευμένου χρώματος | 182 |
| Επεξεργασία ενός δείγματος                             |     |
| Χρήση των βιβλιοθηκών δειγμάτων του Illustrator        | 184 |

| Δημιουργία ενός πλακάτου χρώματος                      |
|--------------------------------------------------------|
| Χρήση του Επιλογέα Χρωμάτων                            |
| Δημιουργία και αποθήκευση μιας απόχρωσης ενός χρώματος |
| Αντιγραφή ιδιοτήτων εμφάνισης                          |
| Δημιουργία ομάδων χρωμάτων                             |
| Εργασία με το πάνελ Color Guide                        |
| Επεξεργασία μιας ομάδας χρωμάτων                       |
| Επεξεργασία χρωμάτων σε σχέδια                         |
| Εργασία με το πάνελ Kuler                              |
| Αντιστοίχιση χρωμάτων στο σχέδιό σας                   |
| Ρύθμιση χρωμάτων                                       |
| Χρωματισμός με μοτίβα                                  |
| Εφαρμογή υπαρχόντων μοτίβων                            |
| Δημιουργία του δικού σας μοτίβου                       |
| Εφαρμογή ενός μοτίβου                                  |
| Τροποποίηση ενός μοτίβου                               |
| Εργασία με το Live Paint                               |
| Δημιουργία μιας ομάδας Live Paint                      |
| Επεξεργασία περιοχών του Live Paint                    |
| Εργασία με το παράθυρο διαλόγου Gap Options            |

## 7 Δουλεύοντας με Κείμενο

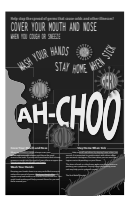

| Επισκόπηση του μαθήματος                              | 212  |
|-------------------------------------------------------|------|
| Ξεκινώντας                                            | 214  |
| Εργασία με κείμενο                                    | 215  |
| Δημιουργία κειμένου σημείου                           | 215  |
| Δημιουργία περιοχής κειμένου                          | 216  |
| Εισαγωγή ενός απλού αρχείου κειμένου                  | 217  |
| Υπερχείλιση κειμένου και αλλαγή της ροής του κειμένου | 218  |
| Διασύνδεση κειμένου                                   | 219  |
| Δημιουργία στηλών κειμένου                            | 220  |
| Μορφοποίηση κειμένου                                  | 221  |
| Αλλαγή μεγέθους γραμματοσειράς                        | 223  |
| Αλλαγή χρώματος γραμματοσειράς                        | 224  |
| Αλλαγή άλλων ιδιοτήτων κειμένου                       | 225  |
| Εργασία με διακοσμητικούς χαρακτήρες                  | .226 |
| Αλλαγή μεγέθους των αντικειμένων κειμένου             | .228 |

| Αλλαγή των ιδιοτήτων των παραγράφων κειμένου                 |     |
|--------------------------------------------------------------|-----|
| Δημιουργία και εφαρμογή στυλ κειμένου                        | 231 |
| Δημιουργία και εφαρμογή ενός στυλ παραγράφων                 | 231 |
| Επεξεργασία ενός στυλ παραγράφου                             | 232 |
| Δειγματοληψία μορφοποίησης κειμένου                          |     |
| Δημιουργία και εφαρμογή ενός στυλ χαρακτήρων                 |     |
| Επεξεργασία ενός στυλ χαρακτήρων                             | 234 |
| Αλλαγή σχήματος κειμένου με μία προκαθορισμένη παραμόρφωση   |     |
| φακέλου                                                      |     |
| Αλλαγή του σχήματος κειμένου με ένα αντικείμενο παραμόρφωσης | 237 |
| Αναδίπλωση κειμένου γύρω από ένα αντικείμενο                 |     |
| Δημιουργία κειμένου σε μία ανοικτή διαδρομή                  |     |
| Δημιουργία κειμένου σε κλειστές διαδρομές                    |     |
| Δημιουργία περιγραμμάτων κειμένου                            | 242 |

## 8 Δουλεύοντας με Επίπεδα

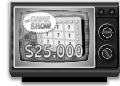

| Επισκόπηση του μαθήματος                         | 244 |
|--------------------------------------------------|-----|
| Ξεκινώντας                                       | 246 |
| Δημιουργία επιπέδων                              | 248 |
| Επιλογή και μετακίνηση αντικειμένων και επιπέδων | 249 |
| Αντιγραφή περιεχομένου ενός επιπέδου             | 251 |
| Μετακίνηση επιπέδων                              | 251 |
| Κλείδωμα επιπέδων                                | 253 |
| Προβολή επιπέδων                                 | 254 |
| Επικόλληση επιπέδων                              | 257 |
| Δημιουργία μασκών κοπής                          | 258 |
| Συγχώνευση επιπέδων                              | 259 |
| Εντοπισμός επιπέδων                              |     |
| Εφαρμογή ιδιοτήτων εμφάνισης σε επίπεδα          |     |
| Απομόνωση επιπέδων                               |     |

#### 9 Δουλεύοντας με Προοπτική Σχεδίαση

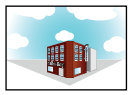

| Επισκόπηση του μαθήματος           | 266  |
|------------------------------------|------|
| Ξεκινώντας                         | 268  |
| Κατανόηση της προοπτικής           | 268  |
| Κατανόηση του Προοπτικού Πλέγματος | .269 |
| Εργασία με το Προοπτικό Πλέγμα     | 270  |

| Χρήση ενός προκαθορισμένου πλέγματος                  |
|-------------------------------------------------------|
| Επεξεργασία του Προοπτικού Πλέγματος                  |
| Σχεδίαση αντικειμένων σε προοπτική                    |
| Επιλογή και μετασχηματισμός αντικειμένων σε προοπτική |
| Προσάρτηση αντικειμένων σε προοπτική                  |
| Κοινή επεξεργασία επιπέδων και αντικειμένων           |
| Προσθήκη και επεξεργασία κειμένου σε προοπτική        |
| Εργασία με σύμβολα σε προοπτική                       |
| Προσθήκη Συμβόλων στο Προοπτικό Πλέγμα                |
| Μετασχηματισμός Συμβόλων σε προοπτική                 |
| Ελευθερώνοντας περιεχόμενα από προοπτική              |
| Εργασία με το οριζόντιο πλέγμα                        |

## 10 Ανάμειξη Σχημάτων και Χρωμάτων

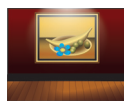

| Επισκόπηση του μαθήματος                                         | 294 |
|------------------------------------------------------------------|-----|
| Ξεκινώντας                                                       | 296 |
| Δουλεύοντας με ντεγκραντέ                                        | 297 |
| Δημιουργία και εφαρμογή ενός γραμμικού ντεγκραντέ σε ένα γέμισμα | 297 |
| Προσαρμογή της κατεύθυνσης και της γωνίας ενός ντεγκραντέ        |     |
| γεμίσματος                                                       | 300 |
| Εφαρμογή ενός ντεγκραντέ σε ένα περίγραμμα                       | 301 |
| Επεξεργασία ενός ντεγκραντέ ενός περιγράμματος                   | 302 |
| Δημιουργία και εφαρμογή ενός κυκλικού ντεγκραντέ                 | 304 |
| Επεξεργασία των χρωμάτων ενός κυκλικού ντεγκραντέ                | 304 |
| Προσαρμογή του κυκλικού ντεγκραντέ                               | 307 |
| Εφαρμογή ντεγκραντέ σε πολλαπλά αντικείμενα                      | 308 |
| Άλλες μέθοδοι για επεξεργασία ντεγκραντέ χρωμάτων                | 309 |
| Προσθήκη διαφάνειας σε ντεγκραντέ                                | 311 |
| Εργασία με αναμειγνυόμενα αντικείμενα                            | 313 |
| Δημιουργία μιας ανάμειξης με καθορισμένα βήματα                  | 313 |
| Τροποποίηση μιας ανάμειξης                                       | 314 |
| Δημιουργία και επεξεργασία ομαλών αναμείξεων χρωμάτων            | 316 |

## 11 Δουλεύοντας με Πινέλα

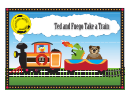

| 320 |
|-----|
| 322 |
| 323 |
|     |

## 12 Εφαρμογή Εφέ

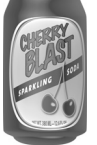

| Επισκόπηση του μαθήματος                    | 350 |
|---------------------------------------------|-----|
| Ξεκινώντας                                  | 352 |
| Χρήση ζωντανών εφέ                          | 353 |
| Εφαρμογή ενός εφέ                           | 353 |
| Επεξεργασία ενός εφέ                        | 355 |
| Απόδοση στυλ σε κείμενο με εφέ              | 356 |
| Επεξεργασία σχημάτων μ' ένα εφέ Pathfinder  | 359 |
| Εφαρμογή του εφέ Offset Path                | 360 |
| Εργασία με ένα 3Δ εφέ                       | 365 |
| Δημιουργία ενός αντικειμένου εκ περιστροφής | 365 |
| Αλλαγή του φωτισμού ενός 3Δ αντικειμένου    | 367 |
| Απεικόνιση ενός συμβόλου στο 3Δ σχέδιο      | 368 |
|                                             |     |

#### 13 Εφαρμογή Ιδιοτήτων Εμφάνισης και Στυλ Γραφικών

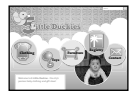

| Επισκόπηση του μαθήματος                                       | 374 |
|----------------------------------------------------------------|-----|
| Ξεκινώντας                                                     | 376 |
| Χρήση ιδιοτήτων εμφάνισης                                      | 377 |
| Επεξεργασία και προσθήκη ιδιοτήτων εμφάνισης                   | 377 |
| Προσθήκη ενός ακόμα περιγράμματος                              | 379 |
| Προσθήκη ενός επιπλέον γεμίσματος                              | 380 |
| Αναδιάταξη ιδιοτήτων εμφάνισης                                 | 381 |
| Εφαρμογή μίας εμφάνισης σε ένα επίπεδο                         | 382 |
| Χρήση στυλ γραφικών                                            | 383 |
| Δημιουργία και αποθήκευση ενός στυλ γραφικών                   | 383 |
| Εφαρμογή ενός στυλ γραφικών σε ένα αντικείμενο                 | 384 |
| Αντικατάσταση ιδιοτήτων στυλ γραφικών                          | 385 |
| Εφαρμογή ενός στυλ γραφικών σε ένα επίπεδο                     | 385 |
| Εφαρμογή ενός στυλ γραφικών που έχει εφαρμοσθεί σε ένα επίπεδο | 387 |
| Εφαρμογή ενός υπάρχοντος στυλ γραφικών                         | 388 |
| Εφαρμογή πολλαπλών στυλ γραφικών                               | 389 |
| Εφαρμογή ενός στυλ γραφικών σε κείμενο                         | 390 |
| Αντιγραφή και κατάργηση στυλ γραφικών                          | 391 |
| Δημιουργία web γραφικών                                        | 392 |
| Ευθυγράμμιση περιεχομένων με το πλέγμα pixel                   | 392 |
| Τεμαχισμός περιεχομένου                                        | 394 |
| Επιλογή και επεξεργασία τεμαχίων                               | 396 |
| Χρήση της εντολής Save For Web                                 | 396 |

## 14 Εργασία με Σύμβολα

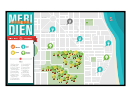

| Επισκόπηση του μαθήματος                                 | 400 |
|----------------------------------------------------------|-----|
| Ξεκινώντας                                               | 402 |
| Εργασία με σύμβολα                                       | 403 |
| Χρησιμοποιώντας τις βιβλιοθήκες συμβόλων του Illustrator | 403 |
| Δημιουργία συμβόλων                                      | 406 |
| Επεξεργασία ενός συμβόλου                                | 407 |
| Αντικατάσταση συμβόλων                                   | 409 |
| Διακοπή της σύνδεσης με ένα σύμβολο                      | 411 |
| Επιλογές επεξεργασίας συμβόλων                           | 412 |
| Εργασία με τα εργαλεία συμβόλων                          | 412 |

| Ψεκασμός στιγμιότυπων συμβόλων                                     | 412 |
|--------------------------------------------------------------------|-----|
| Επεξεργασία συμβόλων με τα εργαλεία Συμβόλων                       | 414 |
| Αντιγραφή και επεξεργασία συνόλων συμβόλου                         | 416 |
| Αποθήκευση και ανάκτηση γραφικών στο πάνελ Symbols                 | 418 |
| Εφαρμογή ενός συμβόλου στις επιφάνειες ενός τρισδιάστατου γραφικού | 419 |
| Εργασία με σύμβολα και συνεργασία με το Flash                      | 419 |

#### 15 Συνδυασμός του Illustrator CS6 με Άλλες Εφαρμογές της Adobe

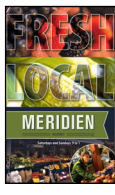

| Επισκόπηση του μαθήματος                                    | 424 |
|-------------------------------------------------------------|-----|
| Ξεκινώντας                                                  | 426 |
| Εργασία με το Adobe Bridge                                  | 426 |
| Συνδυασμός γραφικών                                         | 428 |
| Ανυσματικά ως προς bitmap γραφικά                           | 428 |
| Εισαγωγή αρχείων του Photoshop                              | 430 |
| Τοποθέτηση ενός αρχείου του Photoshop                       | 430 |
| Μετασχηματισμός μίας εισαχθείσας εικόνας                    | 431 |
| Ενσωμάτωση μίας εικόνας του Photoshop με συνθέσεις επιπέδων | 432 |
| Εφαρμογή αλλαγών σε χρώματα σε μία εισαχθείσα εικόνα        | 434 |
| Εφαρμογή μάσκας σε μία εικόνα                               | 436 |
| Εφαρμογή μίας απλής μάσκας κοπής σε μία εικόνα              | 436 |
| Επεξεργασία μίας μάσκας                                     | 436 |
| Μασκάρισμα ενός αντικειμένου με ένα σχήμα                   | 438 |
| Μασκάρισμα ενός αντικειμένου με πολλαπλά σχήματα            | 438 |
| Δημιουργία μίας μάσκας αδιαφάνειας                          | 440 |
| Επεξεργασίας μίας μάσκας αδιαφάνειας                        | 441 |
| Δειγματοληψία χρωμάτων από εισαγόμενες εικόνες              | 443 |
| Εργασία με συνδέσεις εικόνων                                | 443 |
| Εύρεση πληροφοριών σύνδεσης                                 | 444 |
| Αντικατάσταση μίας συνδεδεμένης εικόνας                     | 445 |
| Εξαγωγή ενός αρχείου με επίπεδα στο Photoshop               | 446 |
| Illustrator και Adobe InDesign, Adobe Muse, Adobe Fireworks |     |
| ка: Adobe Flash                                             | 446 |

#### Ευρετήριο